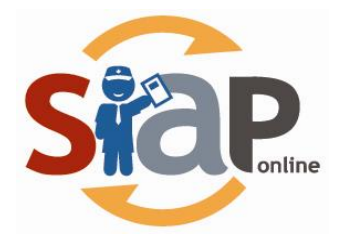

#### SISTEM INFORMASI APLIKASI PENDIDIKAN

#### PANDUAN PENDAFTARAN

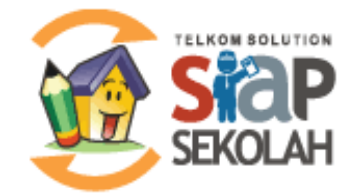

### Dokumen ini diperuntukkan untuk SIAP ONLINE

PT. TELEKOMUNIKASI INDONESIA Copyright ©2012. All rights reserved

Siap

satu solusi multi fungsi

# 1. Pendaftaran layanan SIAP Online

Untuk melakukan mekanisme daftar pada situs portal SIAP Online berikut langkahlangkah yang harus anda tempuh :

1. Akses melalui laman web <u>http://daftar.siap-online.com</u> dan memilih layanan SIAP Sekolah dengan melakukan klik pada menu **Login/Daftar** 

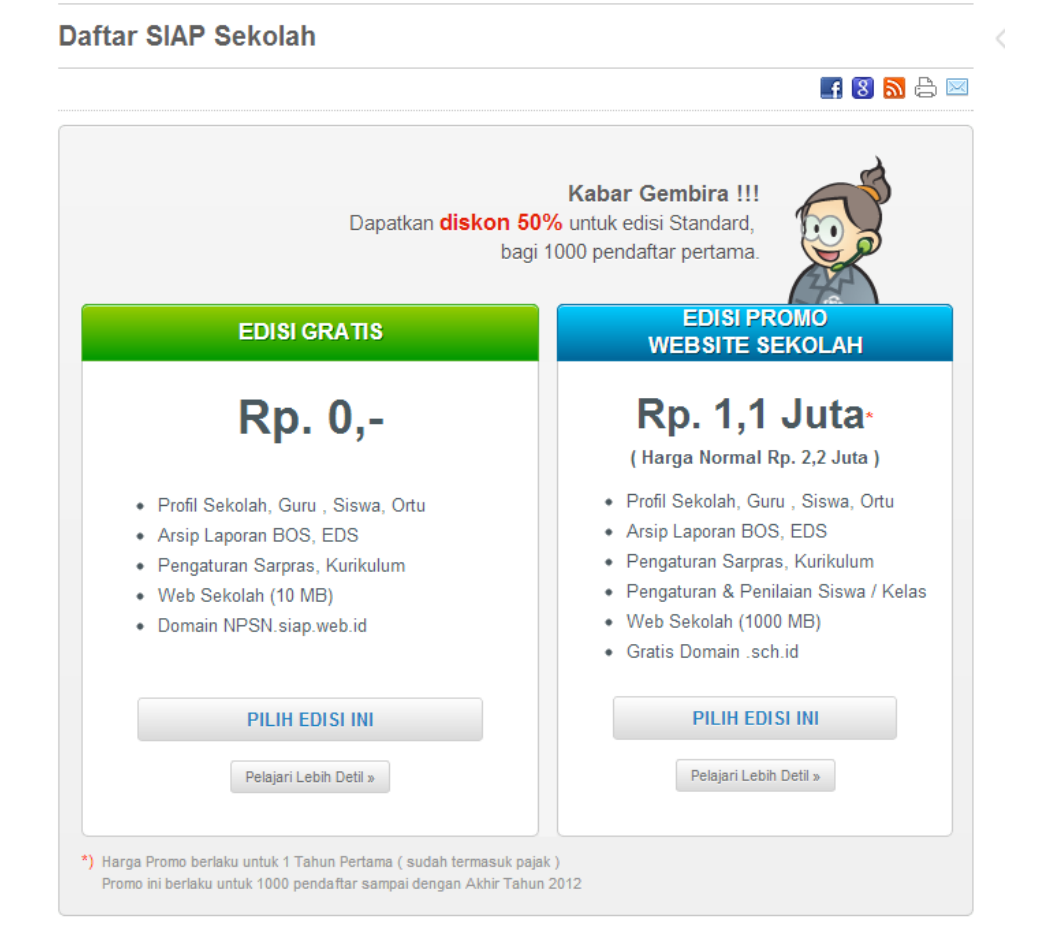

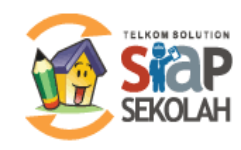

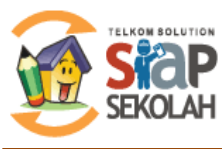

Panduan Pedaftaran SIAP Online

Siap

satu solusi multi fungsi

2. Isilah form yang telah disediakan meliputi NPSN, Alamat Email. Jika anda tidak mengetahui NPSN Sekolah anda, silakan klik tombol Cari NPSN.

| 1. Formulir Data Pendaftaran    | Langkah 1 2 3 4                                                                                                    |
|---------------------------------|----------------------------------------------------------------------------------------------------|
| Daftarkan Sekolah Anda Sekarang | Petunjuk Pengisian                                                                                                    |
| PILIHAN EDISI                   | NPSN adalah Nomor Pokok<br>Sekolah Nasional                                                                                 |
| EDISI GRATIS<br>Rp. 0,-         | <ul> <li>Klik tombol Cari NPSN jika<br/>Anda tidak hafal, jika NPSN<br/>tidak ditemukan silakan</li> </ul>                  |
| NPSN                            | kirim email ke<br>support@siap-online.com                                                                                   |
| Atau Cari NPSN<br>Email         | <ul> <li>EMAIL digunakan untuk<br/>login ke SIAP Online, dan<br/>untuk menerima petunjuk<br/>langkah berikutnya.</li> </ul> |
|                                 | Isikan kode captcha                                                                                                    |
| Konfirmasi Email                |                                                                                                    |
| Isi dengan kode captcha di atas |                                                                                                    |
| «Kembali Daltar »               |                                                                                                    |

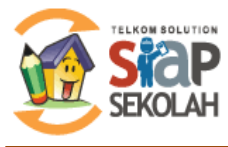

satu solusi multi fungsi

3. Setelah anda menyelesaikan pengisian, periksalah email anda, sistem akan secara otomatis mengirimkan pesan kepada anda melalui email. Jika anda tidak menjumpai pesan baru pada inbox email anda, periksalah pada folder spam pada akun email anda.

Email yang dikirimkan berisi tautan untuk melanjutkan langkah berikutnya, klik tautan tersebut atau kopi tautan dan isikan pada browser anda.

| SIAP ONLINE  <br>www.siap-online.com                       | Satu Solusi Multi Fungsi                                                                                     |
|------------------------------------------------------------|----------------------------------------------------------------------------------------------------|
| Selamat Datang di Telko                                    | om SIAP Online,                                                                                              |
| Kami telah menerima pe                                     | engajuan Anda dengan informasi sebagai berikut:                                                              |
| NPSN<br>NAMA SEKOLAH<br>Email                              | : 20238276<br>: AKADEMI KEBIDANAN BUNDA AUNI<br>: qenthank78@ymail.com                                       |
| Silahkan Anda melengka<br><u>http://daftar.siap-devel.</u> | api Formulir Pendaftaran pada tautan berikut:<br><u>com/?id=4938&amp;token=582cbt929qypiyf1</u>              |
| * Anda dapat menyalin tauta                                | an tersebut pada penjelajah (browser) Anda                                                                   |
| Jika ada kesalahan, aba                                    | ikan email ini. Dengan mengabaikan email ini data Anda akan dihapus dari sistem Telkom SIAP Online.          |
| Hormat Kami,<br>Telkom SIAP online                         |                                                                                                    |
| Perhatian:<br><mark>Email ini dikirim secara</mark>        | otomatis, jangan membalas email ini.                                                                         |
| Kunjungi laman SIAP Or                                     | iline pada <u>www.siap-online.com</u> atau kirimkan permasalahan Anda melalui <u>support@siap-online.com</u> |

- 4. Anda akan diminta untuk melengkapi form isian selanjutnya yang terdiri dari :
  - a. **Permintaan Kata Sandi**, isilah kata sandi anda, pilihlah kata sandi yang mudah diingat yang terdiri dari minimal 8 karakter. Gunakan kata sandi yang tediri kombinasi angka dan huruf untuk meningkatkan keamanan. Bagi pengguna yang sebelumnya pernah mendaftar ke layanan SIAPKu silakan gunakan password yang pernah didaftarkan.

| 3. Form Isian Biodat | a                    | Langkah 1 2 3 4                            |
|----------------------|----------------------|--------------------------------------------|
| Detil Akun           |                      | Petunjuk Pengisian                         |
|                      |                      | Detil Akun                                 |
| Email                | qenthank78@ymail.com | <ul> <li>Isikan Kata Sandi Anda</li> </ul> |
| E I' L CIAD O I'     |                      | dan konfirmasi ulang                       |
| Edisi SIAP Online    | Edisi Gratis         | Detil Biodata                              |
| Kata Sandi *         | ****                 | <ul> <li>Isikan Nama Lengkap</li> </ul>    |
|                      |                      | Anda                                       |
|                      |                      | <ul> <li>Pilih Jenis Kelamin</li> </ul>    |

Siap

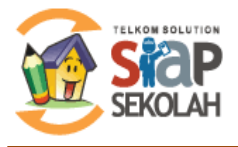

## Sistem Informasi Aplikasi pendidikan diselenggarakan oleh PT. Telekomunikasi Indonesia

satu solusi multi fungsi

b. **Isian Biodata**, isilah form isian biodata sesaui dengan data diri anda secara valid dan benar

| Detil Biodata                 |                 |   | • F          | Pilih Tanggal Lahir<br>sikan Alamat Anda               |
|-------------------------------|-----------------|---|--------------|--------------------------------------------------------|
| Nama Lengkap                  | Reza A S        |   | •  <br>/     | sikan No Handphon<br>Anda                              |
| Jenis Kelamin<br>Tempat Labir | Laki-laki       | • | • Det<br>• I | <mark>il Keamanan</mark><br>sikan Nomor Telpon<br>Anda |
| Tanggal Lahir                 | 01 Januari 1985 |   | •  <br>/     | sikan Nomor Speedy<br>Anda                             |
| Alamat<br>Nomor Telpon / HP   | -               |   | •  <br>/     | sikan Email Sekolah<br>Anda                            |

c. Kelengkapan Informasi Sekolah, lengkapilah data-data sekolah anda secara valid dan benar

| Detil Sekolah |                                 |
|---------------|---------------------------------|
| NPSN          | 20238276                        |
| Nama          | AKADEMI KEBIDANAN BUNDA AUNI    |
| Alamat        | VILLA NUSA INDAH BLOK D 5 NO 19 |
| Provinsi      | Jawa Barat                      |
| Kab/Kota      | Kota Bogor                      |
| Nomor Telpon  | 02177889900                     |
| Email Sekolah | qenthank78@ymail.com            |
|               |                                 |

SIAP Sekolah Online | Solusi Administrasi Sekolah Indonesia

Lanjut »

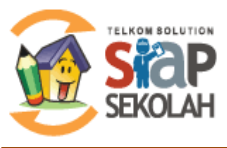

- 5. Klik tombol LANJUT, kemudian anda akan ditampilkan halaman konfirmasi. Jika data sudah benar klik tombol SIMPAN.
- 6. Anda akan ditampilkan halaman cetak formulir pengajuan, silakan klik tombol Cetak Formulir Ajuan. Cetak formulir tersebut kemudian silakan ditandatangani dan distempel oleh Sekolah. Kirimkan formulir ke email <u>support@siap-online.com</u> untuk dilakukan verifikasi dan pengesahan.

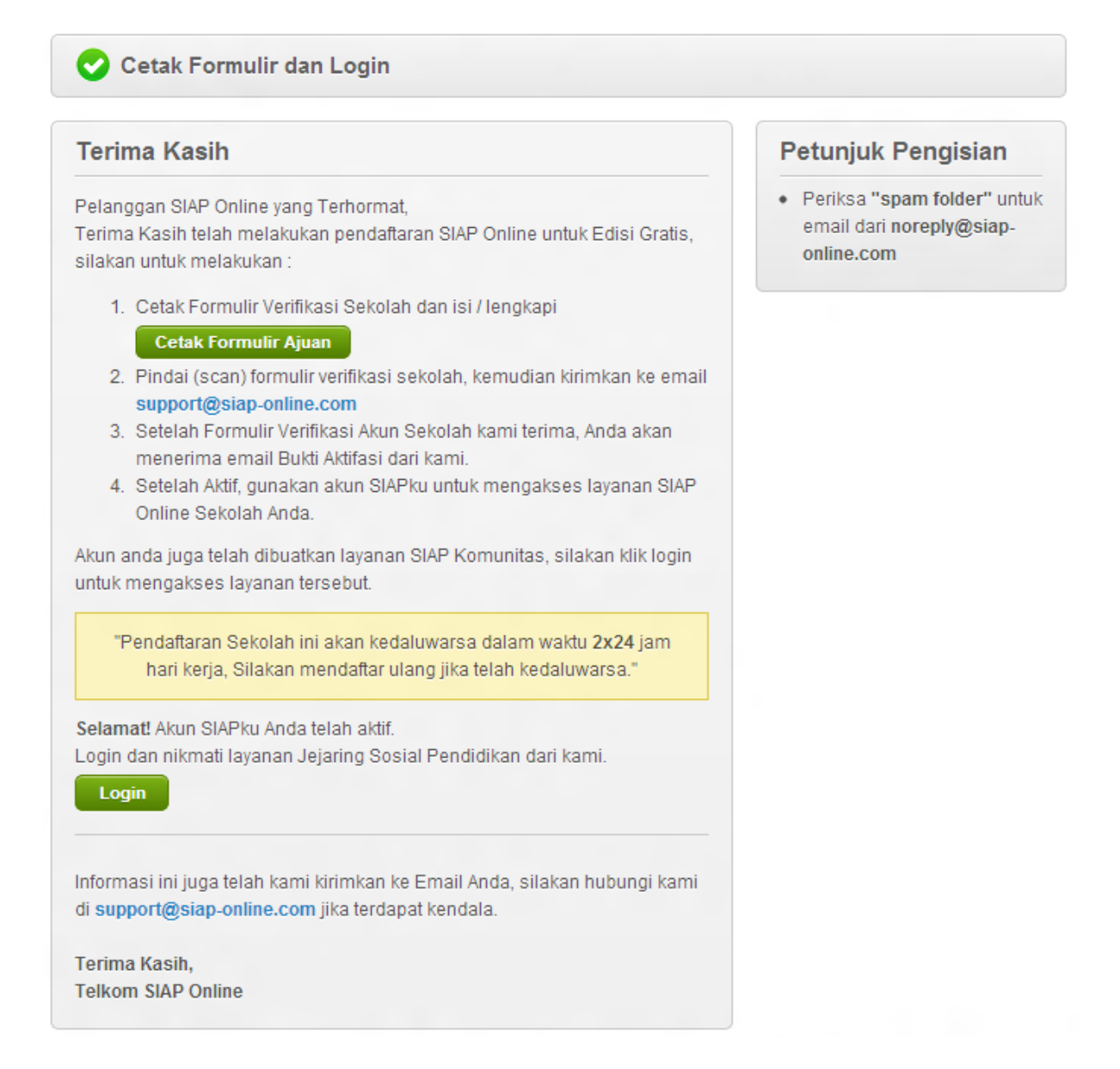

- 7. Setelah seluruh proses selesai anda lakukan layanan anda dapat menggunakan layanan SIAP Online untuk Sekolah anda. Anda dapat login pada layanan berikut :
  - a. Administrasi Sekolah : <u>http://sim.siap-online.com</u>
  - b. Website Sekolah : <u>http://siap-sekolah.com/wp-admin/</u>
  - c. Alamat Website Sekolah : <u>http://<npsn>.siap-sekolah.com</u> atau <u>http://<npsn>.siap.web.id</u>